## User Manual for utilising the "Direct Credit to State Government Account in RBI" through NEFT/RTGS payment mode for online deposit of Government dues through IFMS Portal

DT&I(O), Finance Department Government of Odisha

## (A) Direct payment from IFMS Portal

Log in to <u>www.odishatreasury.gov.in</u> (IFMS) portal. Click on e-Payment Link

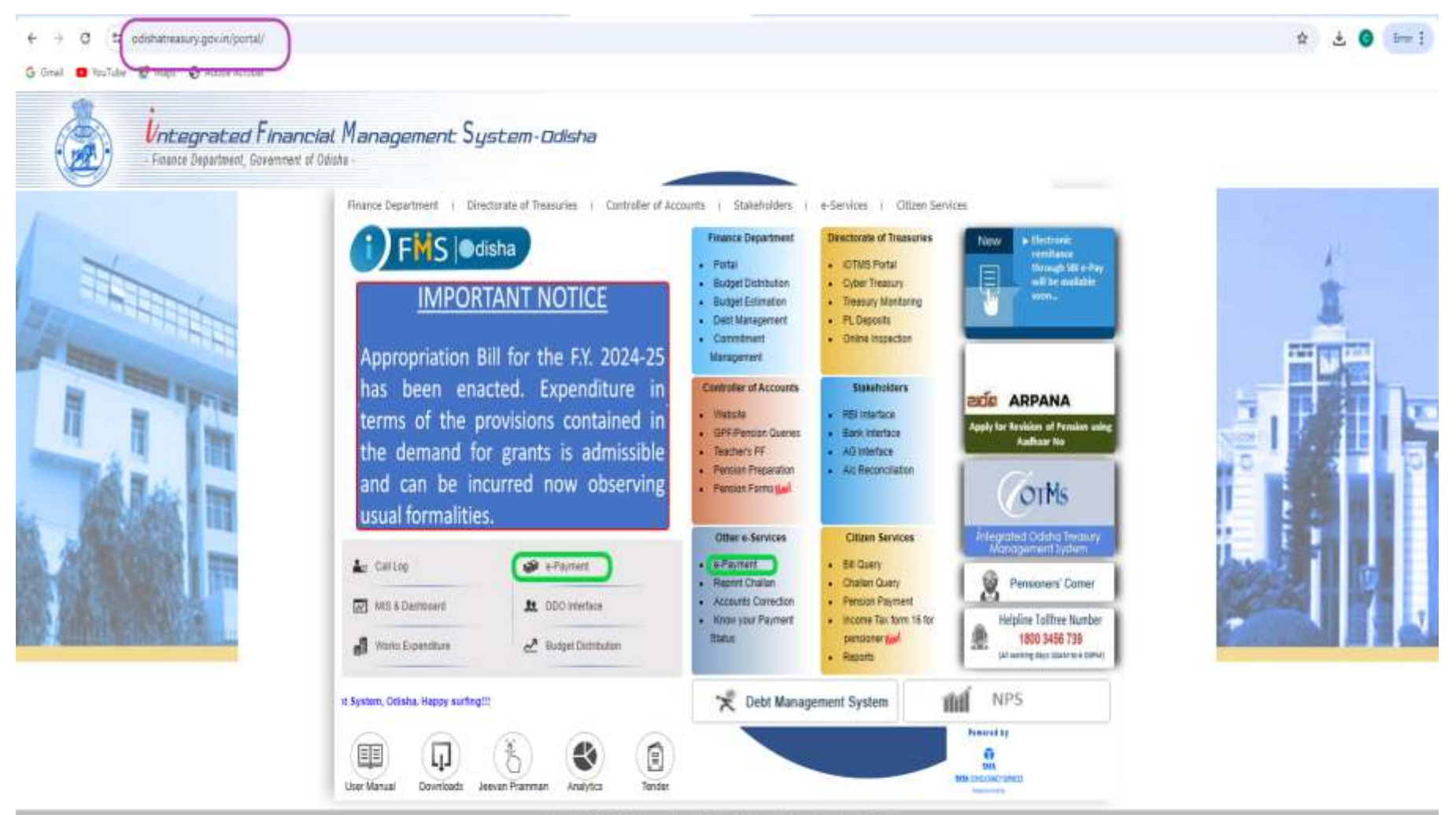

Copyright © 2014, All rights reserved with Directorate of Transprise & Impection, Ostains. Etc. lamore

- •On Clicking on the e-Payment Link the above screen appears.
- •For registration as an user(One Time Activity),Click on the top left bar menu (highlighted).
- •User may also make payment as a "Guest User" without being registered.
- As a Guest user, click on the the relevant section based on the service/purpose for

which payment is required from the available sections.

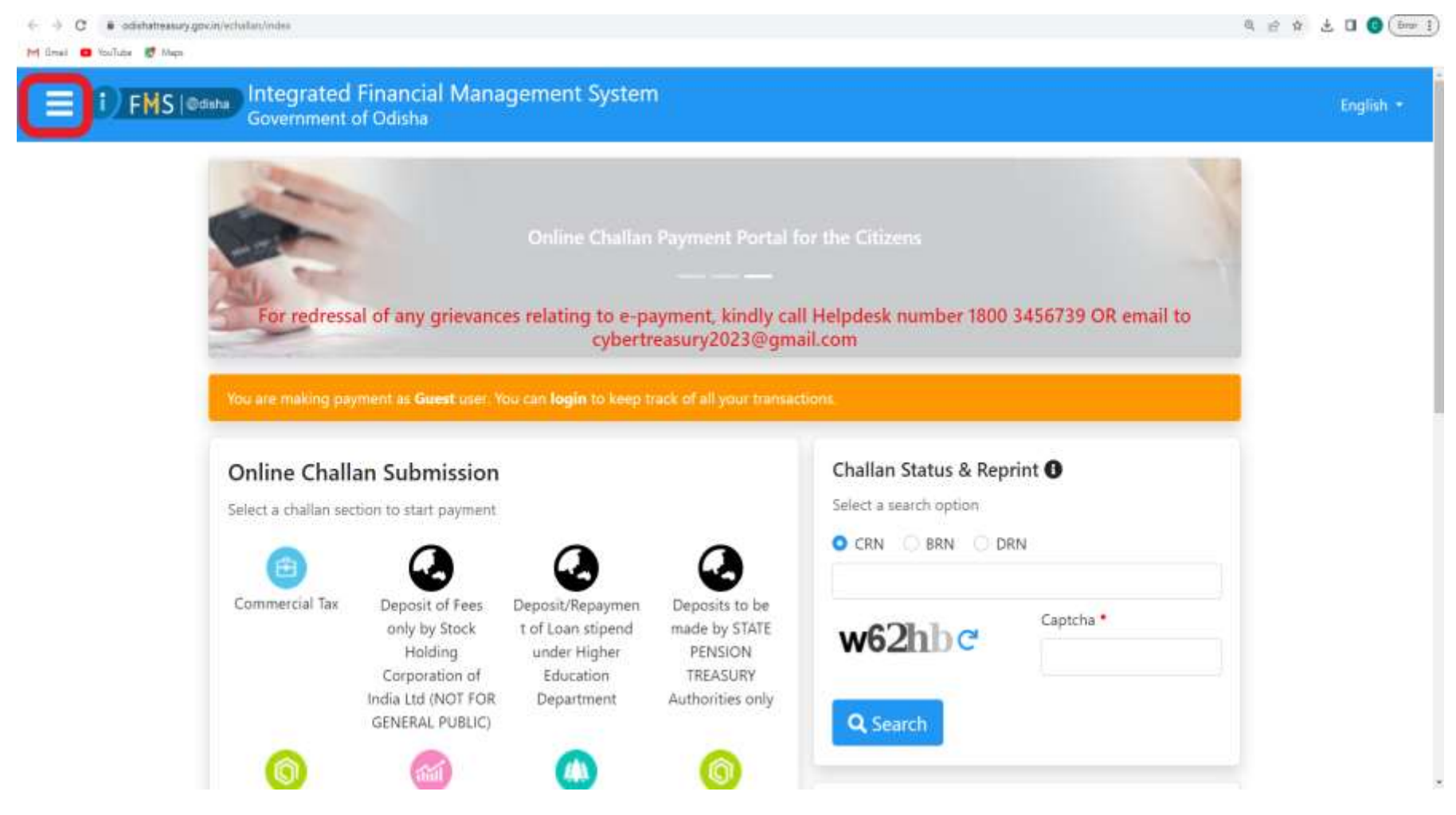

- After clicking top left menu bar , Click on the 'Login/Register' option OR
- simply click on the "login" option on the (pointer) marked location at top.

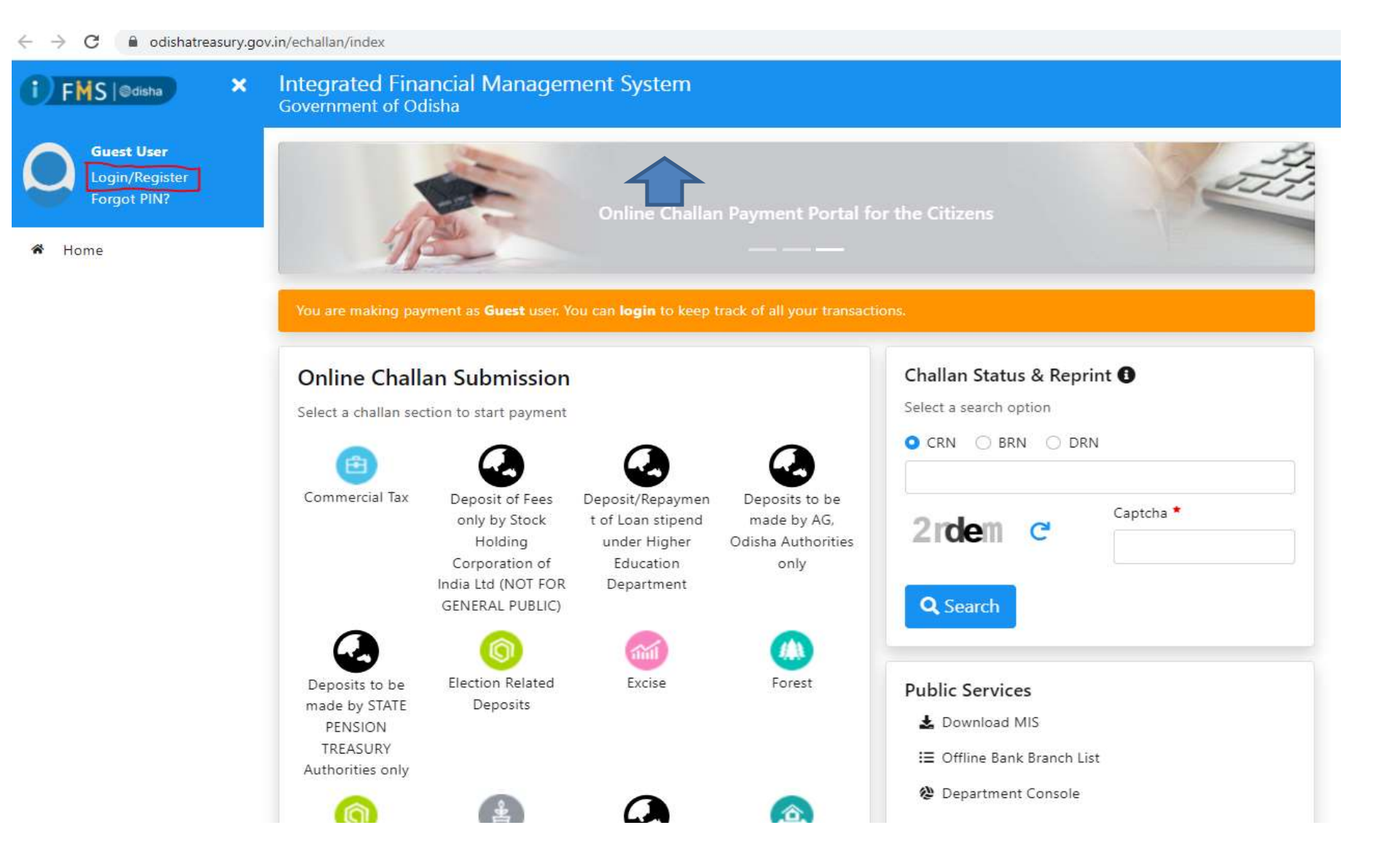

- Already registered users shall provide their Mobile No & PIN to login.
- •Un-registered Users has to click on "Not registered? Register" option.

Integrated Financial Management System Government of Odisha

| Mobile Number |             |
|---------------|-------------|
| P PIN         |             |
| 5px7h 💌       | *\$ Captcha |
|               | +9 Login    |

### START OF ONE-TIME ACTIVITY FOR THE USER

#### **New Registration**

In order to register, the user has to provide the basic information like name, address, mobile no etc as per the input fields provided. Provide captcha and click on send OTP.

| Register        |                    |                      | Already registered? Login |
|-----------------|--------------------|----------------------|---------------------------|
| User Name •     | ×                  | Address Line 1 *     | ~                         |
| Address Line 2  |                    | State                |                           |
|                 |                    | Odisha               | •                         |
| District •      |                    | Pin Code •           |                           |
| Khurda          | <b>√</b> ≎         | 751001               | ~                         |
| Mobile Number * |                    | Email •              |                           |
| 9090909090      | ~                  | emailemail@email.com | ~                         |
| a7wrg ⊂         | Captcha •<br>a7wrg | Send OTP             |                           |

Provide OTP received on mobile, provide any suitable *Six Digit* PIN (password) and then confirm the PIN and click on Register.

#### Remember the PIN (password) for future use.

| Register            |           |                                                                                                    | Already registered? Log |
|---------------------|-----------|----------------------------------------------------------------------------------------------------|-------------------------|
| User Name *         |           | Address Line 1 *                                                                                                    |                         |
|                     |           | <ul> <li>Image: A set of the set of the</li></ul> |                         |
| Address Line 2      |           | State                                                                                                    |                         |
|                     |           | Odisha                                                                                                    |                         |
| District *          |           | Pin Code                                                                                                    |                         |
| Khordha             |           |                                                                                                    |                         |
| Mobile Number *     |           | Email                                                                                                    |                         |
|                     |           |                                                                                                    |                         |
| m5en c              | Captcha * | Resend OTP 98                                                                                                    |                         |
| poop c              |           |                                                                                                    |                         |
| OTP                 |           |                                                                                                    |                         |
|                     |           |                                                                                                    |                         |
| Login PIN •         |           |                                                                                                    |                         |
|                     |           |                                                                                                    |                         |
| Confirm Login PIN * |           |                                                                                                    |                         |

#### After successful Registration, again click on "Login/Register" option.

| C 🔒 odshatreasiry.gov.in.isch<br>😐 touTube 😻 Maps | dian/hegister                                                  |                        |
|---------------------------------------------------|----------------------------------------------------------------|------------------------|
| MS (Base) ×                                       | Integrated Financial Management System<br>Government of Odisha |                        |
| Guest User<br>Logit.Register                      | Registration successful.                                       |                        |
| Home                                              | Register                                                       | Already registered? Li |
| Thallan Status & Reprint                          | User Name •                                                    | Address Line 1 *       |
| Jownload MIS                                      | Address Line 2                                                 | State                  |
| Offline Bank Branch List                          |                                                                | Odisha                 |
| Jepartment Console                                | District *                                                     | Pin Code               |
|                                                   | Select District                                                |                        |
|                                                   | Mobile Number *                                                | Email                  |
|                                                   | xdce3 c                                                        | ≪ Send OTP Clear       |

#### END OF ONE TIME ACTIVITY BY USER

After Registration, provide mobile no, PIN used for Registration, provide captcha and click on 'Login'.

After user login, a different home page (with additional sections) appears.

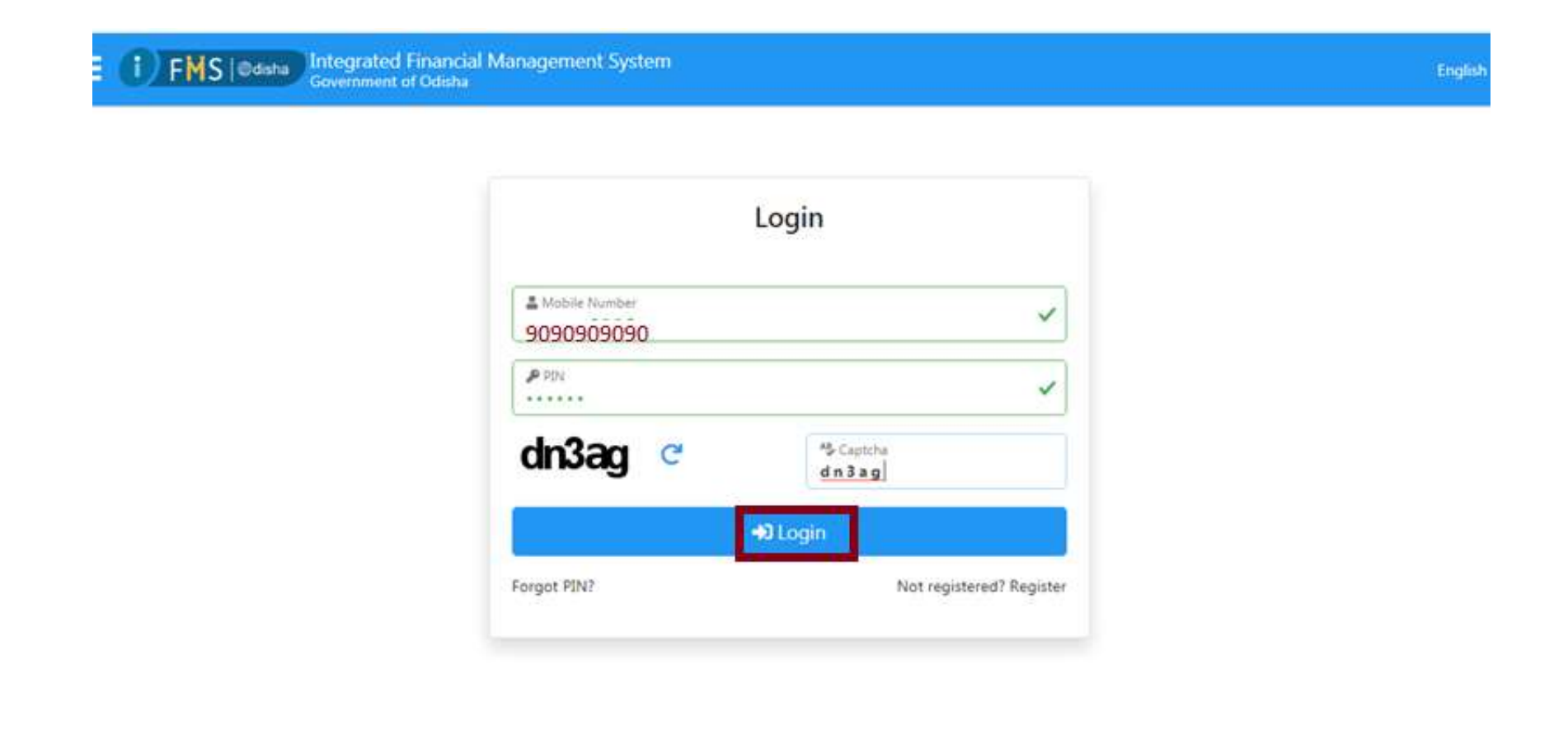

Click on the relevant section based on the service/purpose for which payment is required from the available sections.

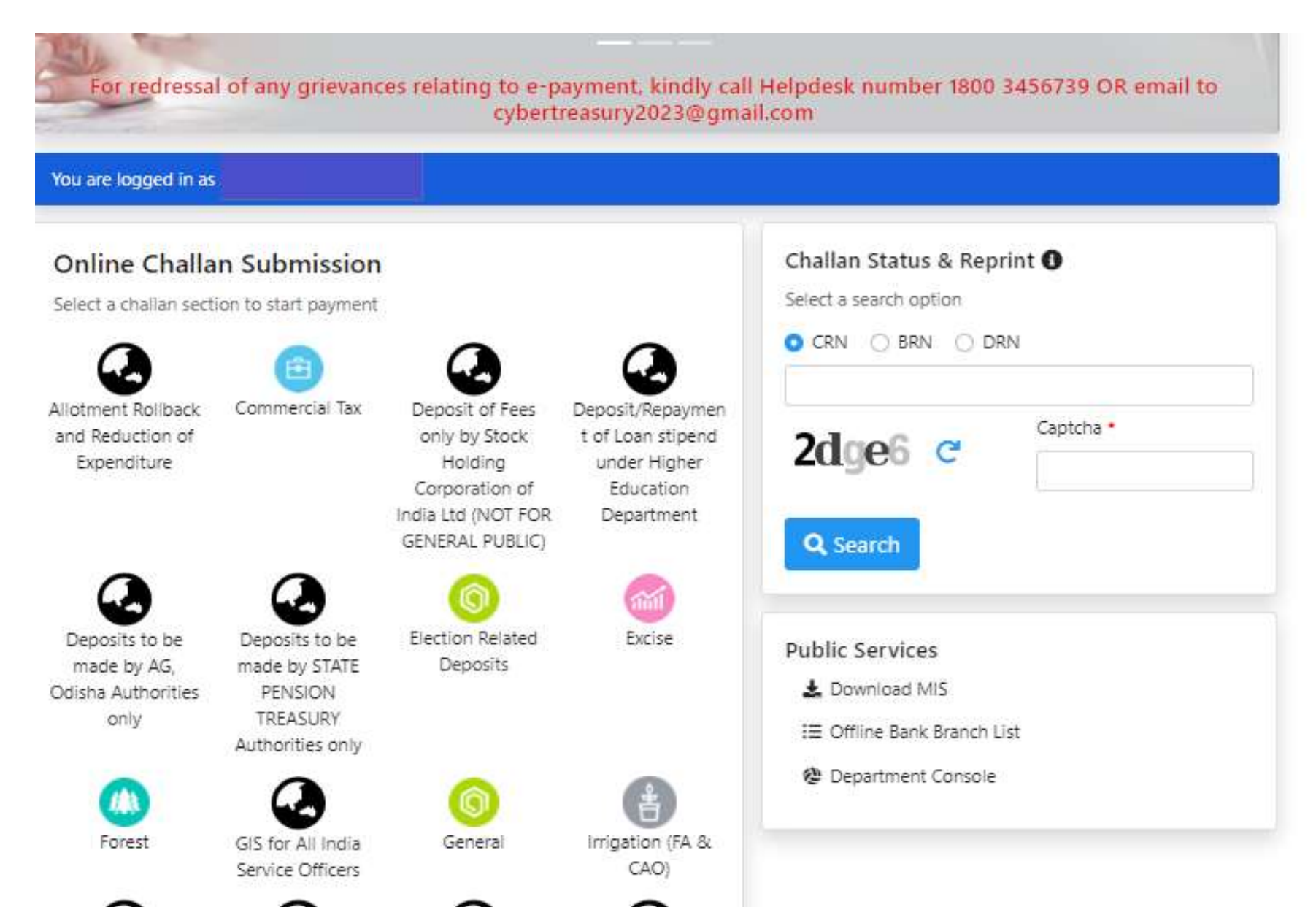

Choose the correct Head of Account (based on the purpose of deposit) from "Challan Purpose" and Click Next.

| Challan Details                                                                                                    | Depositor Details                      | Confirm Details   | Make Payment |
|----------------------------------------------------------------------------------------------------|----------------------------------------|-------------------|--------------|
| Challan Details ( General )<br>elect details relevant to the challan<br>lote: Click on the date/month/year<br>marked fields are mandatory. | )<br>type<br>field to open calendar.   |                   |              |
| Challan Purpose                                                                                                    | nually                                 |                   |              |
| <ul> <li>0040-00-800-0097-01026-00</li> <li>0041-00-102-0098-01090-00</li> </ul>                                                           | 0 Other Receipts under TAXES ON S      | ALES, TRADE ETC   |              |
| © 0049-04-103-0060-10113-00                                                                                                    | 0 - Interest on loans to Dept Commer   | cial Undertakings |              |
| 0049-04-190-0060-10050-00                                                                                                    | 0 - Interest on loans to IDC Ltd       |                   |              |
| 0049-04-190-0060-10128-00                                                                                                    | 0 - Interest Receipts from OPTCL       |                   |              |
| 0049-04-190-0060-10131-00                                                                                                    | 0 - Interest from GRIDCO(Working Ca    | pital Loan)       |              |
| 0049-04-195-0060-10035-00                                                                                                    | 0 - Interest on loans to CCB for produ | ction purposes    |              |
| 0049-04+195-0060-10038+00                                                                                                    | 0 - Interest on loans to Consumers' Co | pop. Stores       |              |
| 0049-04-800-0060-10015-00                                                                                                    | 0 - Interest on Arrear cess            |                   |              |
| 0049-04-800-0060-10016-00                                                                                                    | 0 - Interest on Arrear of Land Revenue |                   |              |
| 0049-04-800-0060-10019-23                                                                                                    | 0 - Interest on SPECIAL House Building | g Advance         |              |
|                                                                                                    |                                        | 7                 |              |

Provide the Input Fields Amount and Depositor Details as shown in the screen above. Logged-in users Can use "Copy from Logged in user details" for autofilling Depositor Details (editable). Fields marked \* are mandatory. For Identification type, provide any document ID (PAN Card /Voter ID Card / Driving License / Others) with ID No. Click on "Next" for moving to next page.

| Head of Account                  | Purpose                               | Amoun |
|----------------------------------|---------------------------------------|-------|
| 6003-00-105-1195-48130-470       | Rural Infrastructure Development Fund | 1 🗸   |
| Depositor Details                |                                       |       |
| Copy from logged in user details |                                       |       |
| Depositor Name *                 | Address Line1 *                       |       |
| TEST                             | TEST                                  | / ~   |
| Address Line2                    | State                                 | ·     |
|                                  | Other                                 | √ ÷   |
| District •                       | Pincode                               |       |
| Other                            | \$                                    |       |
| Phone Number •                   | Email                                 |       |
| 9999999999                       | ✓                                     |       |
| Total Amount                     |                                       |       |
|                                  | 1.00                                  |       |
| Depositor Identification         |                                       |       |
| dentification Type *             | ID number *                           |       |
| Others                           | ✓ ♦ 12345678                          |       |
| D description *                  |                                       |       |
| TEST CARD                        |                                       |       |
|                                  |                                       |       |

To confirm the details provided and to go ahead for payment click "Next". To Change any information provided Click on "Previous".

| <b>1</b>                         |                   | 2                             |                                          | 3                         |                   |
|----------------------------------|-------------------|-------------------------------|------------------------------------------|---------------------------|-------------------|
| Challan Details                  | Dep               | ositor Details                | Confirm                                  | n Details                 | Make Payment      |
| For redressal of any gr          | ievances relati   | ing to e-payme<br>cybertreasu | nt, kindly call Help<br>ry2023@gmail.con | odesk number 1800 34<br>n | 56739 OR email to |
| Confirm Details ⑦                |                   |                               |                                          |                           |                   |
| Please check the entered details | before proceeding | to payment                    |                                          |                           |                   |
| Challan Purpose                  |                   |                               |                                          |                           |                   |
| Head of Account                  | Pu                | pose                          |                                          |                           | Amount            |
| 6003-00-105-1195-48130-470       | R                 | ural Infrastructure [         | Development Fund                         |                           | 1.00              |
| Depositor Details                |                   |                               |                                          |                           |                   |
| Depositor Name                   | Address Line      | ı.                            | Address Line2                            | State                     |                   |
| TEST                             | TEST              |                               |                                          | Other                     |                   |
| District                         | Pincode           |                               | Phone Number                             | Email                     |                   |
| Other                            |                   |                               | 9999999999                               |                           |                   |
| Total Amount                     |                   |                               |                                          |                           |                   |
|                                  |                   | 1.                            | 00                                       |                           |                   |
| Depositor Identificati           | on                |                               |                                          |                           |                   |
| Identification Type              |                   |                               | ID number                                |                           |                   |
| Others                           |                   |                               | 12345678                                 |                           |                   |
| ID description                   |                   |                               |                                          |                           |                   |
|                                  |                   |                               |                                          |                           |                   |

#### **PAYMENT OPTIONS PAGE**

#### In the PAYMENT OPTIONS PAGE -

•Take Note of the Challan Reference Number for any future reference and tracking of the transaction. This CRN is also shared to the Depositor's Mobile No through SMS from IFMS site.

•Click on the Payment Mode "NEFT /RTGS" and then Click on the Reserve Bank of India Icon with 'Direct Credit to State Govt Account in RBI" option.

Cleape select the conventient payment option. IMPORTANT NOTE - Treasury Challan Number for payments made through Payment Gateways SBI ePay, Axis Bank CCAvenue and Indian Challan Reference Number 3818060E55 Please note this number for future reference Amount payable ₹ 1.00 Cancel Payment NEFT/RTGS Debit Cards Net Banking Direct Credit to State Govt Account in RBI UPI **3** Transactions Wallet NEFT/RTGS POS Over the Counter

- 1. Provide Remarks (if any) (optional).
- 2. Accept the Terms and Conditions of IFMS e-Receipt.
- 3. Provide Captcha.
- 4. Click on "Proceed to Payment".

|                                                                                                    | Accept Terms and Conditions                |                                                         |
|----------------------------------------------------------------------------------------------------|--------------------------------------------|---------------------------------------------------------|
| 0                                                                                                    | Selected Payment Mode                      |                                                         |
| Challan Details                                                                                                   | Direct Remittance to RBI through NEFT/RTGS | Make Payment                                            |
| For redressal of any grievan                                                                                      | Selected Bank                              | 800 3456739 OR email to                                 |
|                                                                                                    | RESERVE BANK OF INDIA                      |                                                         |
| Make Payment                                                                                                    | Remarks                                    |                                                         |
| Please select the convenient payment o                                                                            | TEST 🗸                                     |                                                         |
| IMPORTANT NOTE - Treasury Chalia<br>Bank Billdesk shall be generated after<br>number shall be generated after One | CONDITIONS BEFORE PROCEEDING FOR PAYMENT   | Bank CCAvenue and Indian<br>ter Banks, Treasury Challan |
| Challan Reference Nur                                                                                             |                                            |                                                         |
| Amount payable ₹ 1.0                                                                                              | Proceed to Payment Cancel                  | S Cancel Payment                                        |
| Direct Remittance to RBI                                                                                          | Direct Remittance to RBI through           | NEFT/RTGS                                               |
| through NEFT/RTGS                                                                                                 | RESERVE<br>BANK OF                         |                                                         |
|                                                                                                    | INDIA<br>© Transactions                    |                                                         |

#### Click on "Ok" to generate NEFT Mandate.

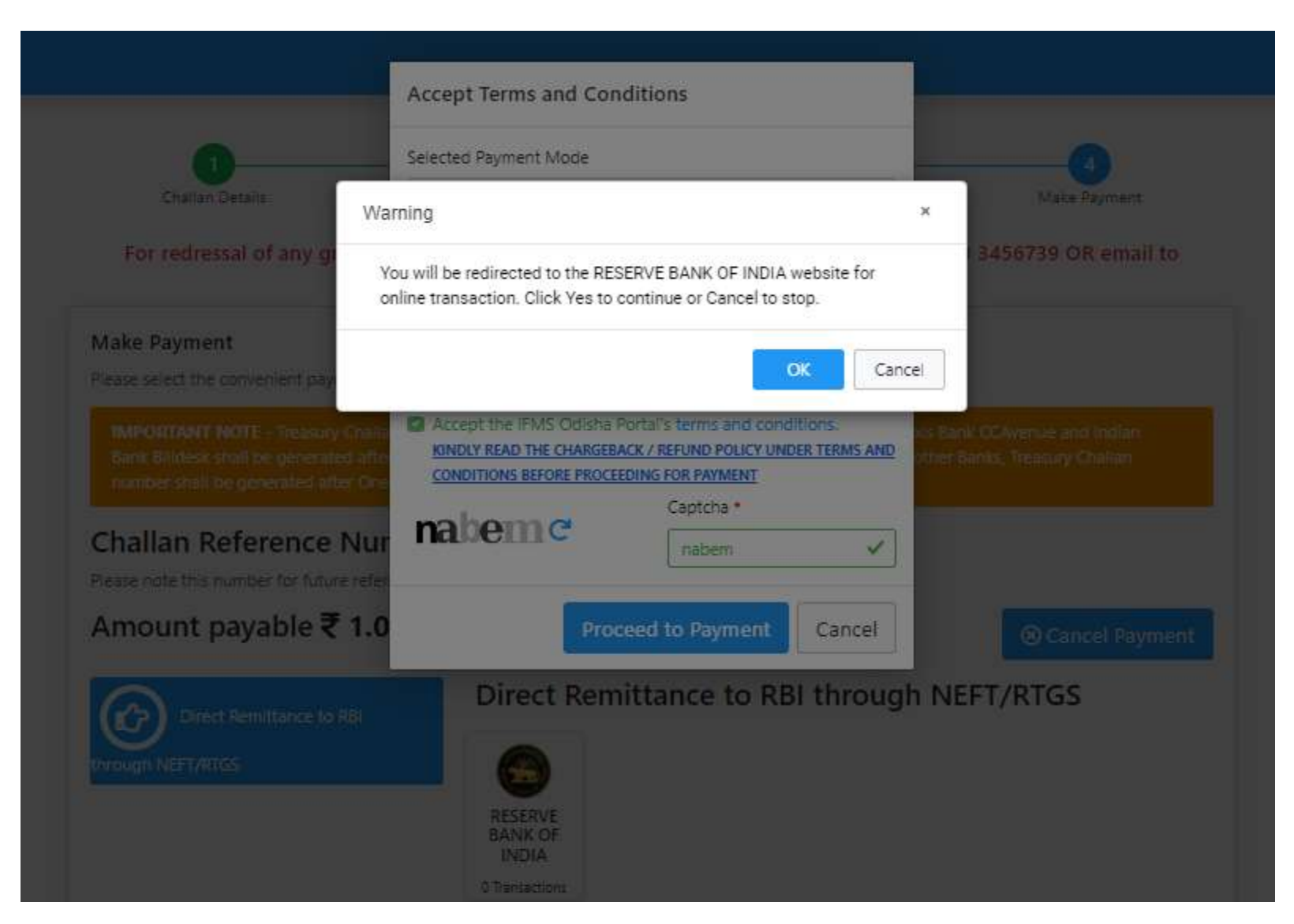

#### Click on the "Download Challan" option to generate NEFT Mandate. A

print copy of the NEFT Mandate can also be taken.

| Challan Details            |                        |                        |                                |
|----------------------------|------------------------|------------------------|--------------------------------|
| Head of Account            | Purpose                |                        | Amount                         |
| 6003-00-105-1195-48130-470 | Rural Infrastructure   | Development Fund       | 1.00                           |
| Depositor Details          |                        |                        |                                |
| Depositor Name             | Address Line1          | Address Line2          | State                          |
| TEST                       | TEST                   |                        | Other                          |
| District                   | Pincode                | Phone Number           | Email                          |
| Other                      |                        | 9999999999             |                                |
| Total Amount               |                        | Remarks                |                                |
|                            | 1                      | 1.00 TEST              |                                |
| Depositor Identificatio    | on                     |                        |                                |
| Identification Type        |                        | ID number              |                                |
| Others                     |                        | 12345678               |                                |
| ID description             |                        |                        |                                |
| TEST CARD                  |                        |                        |                                |
| Transaction Details        |                        |                        |                                |
| Challan Reference ID       | Date & Time            | Name of the bank       | Mode of Payment                |
| 35CF96563B                 | 16/11/2023 12:36:30 PM | RESERVE BANK OF INDIA  | Direct Remittance to RBI throu |
| Bank Transaction Status    | Bank Transaction ID    | Bank Transaction Time  | Bank Transaction Message       |
| Р                          | 35CF96563B             | 16/11/2023 12:38:57 PM | Data captured successfully     |

| 1                                                                                                    | Суб                                                                                                    | Government of Odetee<br>er Treasury NEPT Manchels F<br>Depositor's Copy                                                                                                    |                                                                                                    |          |
|----------------------------------------------------------------------------------------------------|----------------------------------------------------------------------------------------------------|----------------------------------------------------------------------------------------------------|----------------------------------------------------------------------------------------------------|----------|
|                                                                                                    |                                                                                                    |                                                                                                    |                                                                                                    |          |
| 3 Onthe Reserve                                                                                                    | 0.0                                                                                                    | APID NOWE                                                                                                    |                                                                                                    |          |
| 2, Department Net                                                                                                    | 00.009 67                                                                                                    | 44                                                                                                    |                                                                                                    |          |
| 3. Annosin Payette                                                                                                    | inging a line                                                                                                    | the second second second second second second second second second second second second second second second s                                                                                                    |                                                                                                    |          |
| <ul> <li>Croter Groot</li> </ul>                                                                                                    | ton Diele & Fines                                                                                                    | OD YOU DO NOT AN AN AN AN AN AN AN AN AN AN AN AN AN                                                                                                    |                                                                                                    |          |
| 1. Account Number                                                                                                    |                                                                                                    | 1812/1040-5                                                                                                    |                                                                                                    |          |
| E. EPC LORE                                                                                                    |                                                                                                    | 4.0002.2.2.2.2.1                                                                                                    |                                                                                                    |          |
| A Developer rear                                                                                                    |                                                                                                    | Contract of the second second in the second second                                                                                                    |                                                                                                    |          |
| C. Barrier of the Con-                                                                                                    |                                                                                                    | The second second secon                                                                                                    |                                                                                                    |          |
| Without St.                                                                                                    |                                                                                                    | the second second                                                                                                    |                                                                                                    | 1        |
| A DESCRIPTION                                                                                                    |                                                                                                    |                                                                                                    |                                                                                                    | -        |
| T1. TIBBE IN PODE                                                                                                    | e                                                                                                    | <u></u>                                                                                                    |                                                                                                    |          |
|                                                                                                    |                                                                                                    |                                                                                                    |                                                                                                    |          |
|                                                                                                    | - and the second second s                                                                                                    | Filling of Rocowill                                                                                                    | Amount                                                                                                    |          |
| DIN (M. WTO                                                                                                    | opene<br>Inder Lager K. Style                                                                                                    | 1004.01 Noovit.<br>805-00-2042-01921                                                                                                    | Arrout 78.5                                                                                                    |          |
| SHA (M/WTM                                                                                                    | olenn<br>Night sparr 1936                                                                                                    | Time of Noorell<br>Billion of States (1991)<br>Time Energy                                                                                                    | Articult<br>PPL 10<br>PPL 10                                                                                                    |          |
| DHH (MA WIN                                                                                                    | NGPC-ISH \$ 504                                                                                                    | Tend of Noord<br>Billing of Noord Net 1<br>Tend American<br>Tend American                                                                                                    | Aroust<br>Fig. 1<br>He 1<br>Taid Kennet (Frank) - Ore Tel.                                                                                                    |          |
| DIM (M, M)                                                                                                    | open<br>NGC oper K Style                                                                                                    | Innai 10 Macardi<br>Illinia (Illinia) - Macardia (Illinia)<br>Tonai Antenaet                                                                                                    | Amout<br>This 1<br>Bind known (Praced). One This                                                                                                    |          |
| Const (MAXWIN)                                                                                                    | nger paper & Spot                                                                                                    | Tradition Second<br>Billion State Second<br>Traditions                                                                                                    | Amount<br>195 S<br>Rain Kommer (Joranne), Core Day                                                                                                    |          |
| - Americany Acc                                                                                                    | opcan<br>http://oper/kitoot                                                                                                    | Total Landon Vocant                                                                                                    | Venuel<br>III, 1<br>Bial konset (current), Ger Del                                                                                                    |          |
| and<br>- Americany Acc<br>- Americany Acc                                                                                                    | ooran<br>High Copur K Sole<br>Coole Human to Arta<br>C Coole - Harpetore                                                                                                    | Transformed and the second second sec                                                                                                    | Annual 199, 51<br>199, 50<br>Total Annual (in work) - One Day                                                                                                    |          |
| an.<br>- Americany Acc<br>- Americany Acc<br>-               | ooraa<br>High Copur K Sole<br>Coole Human to Ana<br>C Coole Hangebook                                                                                                    | Time of Noord                                                                                                    | Amount IV. 1<br>In 1<br>Bala koncer (kracenty, Ore Day<br>Left                                                                                                    | -        |
| Annual Concerning Account of the Annual Concerning Account of the                                                                                                    | outer<br>High Coper & Sold<br>Cold Hutter to Are<br>Coper - Registron<br>With Coper Long                                                                                                    | Time of the Control of the State of the State of the Stat                                                                                                    | Annual<br>The Source of Learning - Cher Day<br>Basis Konney, Drucense, - Cher Day<br>Left                                                                                                    |          |
| All Constants of the second second se                                                                                                    | Annes<br>Mark Casar & South<br>Content and Annes<br>Content Annes<br>Annes & South Annes<br>Annes & South Annes<br>Annes & South Annes<br>Annes & South Annes<br>Annes & South Annes<br>Annes & South Annes<br>Annes & South Annes<br>Annes & South Annes<br>Annes & South Annes<br>Annes & South Annes<br>Annes & South Annes<br>Annes & South Annes<br>Annes & South Annes & South Annes<br>Annes & South Annes & South Annes<br>Annes & South Annes & South Annes<br>Annes & South Annes & South Annes<br>Annes & South Annes & South Annes & South Annes<br>Annes & South Annes & South Annes & Sou                                                                                                    | Time of second<br>Interestional and entry.<br>Time Joneset<br>A Mark Health II Second Health Health<br>2001 6-IM Demonstrate a second<br>second file generation allocated and and<br>a second file generation allocated and and<br>a second file generation allocated and and<br>a second file generation allocated and and<br>a second file generation allocated and and<br>a second file generation allocated and and<br>a second file generation allocated and and<br>a second file generation allocated and and<br>a second file generation allocated and and<br>a second file generation allocated and and<br>a second file generation allocated and and<br>a second file generation allocated and<br>a second file generation and a second file generation<br>and a second file generation and a second file generation<br>and a second file generation and a second file generation<br>and a second file generation and a second file generation<br>and a second file generation and a second file generation<br>and a second file generation and a second file generation<br>and a second file generation and a second file generation<br>and a second file generation and a second file generation<br>and a second file generation and a second file generation<br>and a second file generation and a second file generation<br>and a second file generation and a second file generation<br>and a second file generation and a second file generation<br>and a second file generation and a second file generation and a second file generation<br>and a second file generation and a second file generation and a second file generation<br>and a second file generation and a second file generation and a second file generati                                                                                                    | Amount<br>In 1<br>Tala Konsen (Inwent), One Pay<br>Lift<br>and Tan Ranf Sciences of consent after the<br>Sciences Operation of the                                                                                                    | 1.00     |
| A Disk (MAW)<br>- Mention Act<br>- American Act<br>- American Act<br>- | Annual<br>Martin Canar & Savet<br>Colland Transmission<br>Colland Transmission<br>Annual Transmission<br>Colland Transmission<br>Statistics of Savet<br>Statistics of Savet<br>Statistics of Savet<br>Savet Colland Savet<br>Savet Colland Savet Colland Savet<br>Savet Colland Savet Colland S | Total of Record<br>Interest of Record Part<br>Tend Annual<br>Tend Annual<br>Name was to there was though to<br>Annual to the second second<br>and the particular details of the<br>second to the particular details of the<br>second to the second second second<br>and the second second second second<br>and the second second second second<br>and the second second second second<br>and the second second second second<br>and the second second second second second<br>and the second second second second second<br>and the second second second second second second<br>and the second second second second second second second<br>and the second second second second second second second<br>and the second second second second second second second<br>and the second second second second second second second<br>and the second second second second second second second<br>and the second second second second second second second<br>and the second second second second second second second second<br>and the second second second second second second second second second<br>and the second second se                                                                                                    | Annual Try 10 May 10 Ma                            | -        |
| A Constant of the second second secon                                                                                                    | Annual State Control States<br>State Control States<br>Control Number of Annual<br>Control Number of Annual<br>States of Annual States<br>International States<br>States of Annual States<br>States of Annual States of Annual States<br>States of Annual States of Annual States of Annual States<br>States of Annual States of Annual                                     | Title C ROUGH<br>Title C ROUGH (C Hyst<br>Title C ROUGH (C Hyst<br>Title C ROUGH (C Hyst<br>C Hyst Netter) (C Hyst<br>C Hyst Netter) (C Hyst<br>C Hyst Netter) (C Hyst<br>C Hyst Netter) (C Hyst<br>C Hyst<br>C Hyst Netter) (C Hyst<br>C Hyst<br>C | Annuel (R) U<br>Re U<br>Re L<br>Road Annuel (in-anni)). One Pol<br>Li I<br>and Tan Nari Sociali of nonsecution 1<br>and Tan Nari Social of non-<br>company (OCCum), Manised into the<br>Charles of the Social Social Social<br>Texa mount in Use 1 allows to the                                                                                                    | -        |
| A Construction of the construction of the cons                                                                                                    | Annual Control of States of States o                                                                                                    | Total of Record<br>Interaction Control of Party<br>Transformation<br>Total Annual<br>NAM- Valid II Tommer Valid Total<br>Cold of the Database is also<br>the State of the State of Cold of Col<br>and Annual II State of Cold of Col<br>and Annual II State of Cold of Col<br>and Annual II State of Cold of Col<br>and Annual II State of Cold of Col<br>and Annual II State of Cold of Col<br>and Annual II State of Cold of Col<br>and Annual II State of Cold of Col<br>and Annual II State of Col<br>and Col<br>and Col<br>an                                                                                                | Articol<br>Biol Ammonif Jin with Sec. 3<br>Biol Ammong Jin with Sec. 2014<br>Biol Ammong Jin with Sec. 2014<br>Cell Ammong Ammong Amm                | -        |
| All Careful (Lab, Write)     All Careful (Lab, Write)     All Careful (Lab, Write)     All Careful (Lab, Write)     All Careful (Lab, Careful (Lab, Car                                                                                                    | Annual March 2010 The State of State of                                                                                                    | Title of Record<br>Interaction Control of Party<br>Transformation<br>Transformation<br>Advancement<br>Advancement<br>Adva                                                                                                    | Artical<br>Biol Ammong Simony, See The<br>Biol Ammong Simony, See The<br>Coll<br>and The Next Sector of Ammond after the<br>Interformet/Opening, Materian Line to<br>The Artical Sector of Ammond and Sector<br>The Artical Sector of Ammond and Sector of The<br>Interformet of Ammond and Sector of The<br>Interformet of Ammond and Sector of The<br>Interformet of Ammond and Sector of The<br>Interformet of Ammond and Sector of The                                                                                                    |          |
| A Construction of the construction of the cons                                                                                                    | Annual Annual An                                                                                                    | The and the second second seco                                                                                                    | Aroust<br>By L<br>Build James (Source), One Tey<br>and Te Mart Source) of memory of the<br>source of the Source of the Source of the<br>Martine of the Source of the Source of the<br>Source of the Source of the Source of the<br>Source of the Source of the Source of the<br>Source of the Source of the Source of the Source<br>of the Source of the Source | and Land |

| ۲                                                                                                    | Covernment of Odotta<br>Cyter Treasury NUT T Marchie I<br>Book's Core                                                                                                    |                                                  |
|----------------------------------------------------------------------------------------------------|----------------------------------------------------------------------------------------------------|--------------------------------------------------|
| 1. Shathai Raturansa (D                                                                                                    | 18-10 1008712                                                                                                    |                                                  |
| 2 Secretarian Relation that E                                                                                                    | 144                                                                                                    |                                                  |
| Antosit Payelle                                                                                                    | the second second second second second second second second second second second second second second second se                                                                                                    |                                                  |
| <ul> <li>Crister Generation Dec &amp;</li> </ul>                                                                                                    | Then OTHER TO LONG AM                                                                                                    |                                                  |
| S. Roccard Harrists                                                                                                    | SELUTIONS.                                                                                                    |                                                  |
| 5. 5 Po. 1078                                                                                                    | A MARCA A A CAR IN                                                                                                    |                                                  |
| C downloades rearing                                                                                                    | Contra party containing recorder.                                                                                                    |                                                  |
| Agents of the Decountry                                                                                                    | Tan                                                                                                    |                                                  |
| W Mark Sc                                                                                                    | - AND COMPANY                                                                                                    |                                                  |
| 11.1mmil of Account                                                                                                    | 101 million                                                                                                    |                                                  |
|                                                                                                    |                                                                                                    |                                                  |
| Pagatitit                                                                                                    | Filling of Monourt                                                                                                    | Artourt                                          |
| Pagase<br>CHM (Mr. WTINIph.).quir                                                                                                    | matic Norell<br>ESS/R BISHEORENIASTRY                                                                                                    | Artourt<br>TRL 1                                 |
| Pegasi<br>Critiki (bé; mitmigic; qui                                                                                                    | Initial of Record<br>Billion - Billion - Billion | Amust 195.1<br>195.1                             |
| Pojular<br>Califie Det in Trinigh Ligan                                                                                                    | mint of Noovel<br>RESULT (STREET FOR THE STREET FOR THE<br>Truck Annual                                                                                                    | Annual<br>Re 1<br>Beat Lemmer (Inwenty) - One De |
| Private<br>Cellina Units International<br>Sector Control (Control (Contro) (Contr | English Constant Constant        | Annual III III III III III III III III III I     |

The NEFT Mandate shall be generated in duplicate. One for Depositor's Copy and other for Bank's Copy.

Note – The NEFT Mandate shall remain valid for 7 days from the Date of its generation.

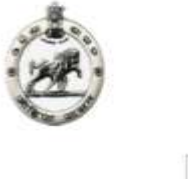

Government of Odisha Cyber Treasury NEFT Mandate Form Depositor's Copy

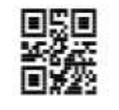

|                                   |                                  | Z         |
|-----------------------------------|----------------------------------|-----------|
| 1. Challan Reference ID           | 14500 -0.00000000                | 1         |
| 2. Department Reference ID        | NA UL BE                         |           |
| 3. Amount Payable                 | 1                                |           |
| 4. Challan Generation Date & Time | 05/10/2024 11:12:48 AM           |           |
| 5 Account Number*                 | 381D1092FE                       |           |
| 6. IFSC Code**                    | RBISOGOODER                      |           |
| 7. Beneficiary Name               | Odisha State Government Receipts |           |
| 8 Branch Name                     | RBI, Bhubaneswar                 |           |
| 9. Name of the Depositor          | Test of the second second second | Z         |
| 10. Mobile No.                    | 9999999999                       | III<br>TI |
| 11. Head of Account               |                                  |           |

NEFT

NEFT

|       | ы  | <b>=</b> / | 2 | <b>6</b> | сŦ. |
|-------|----|------------|---|----------|-----|
| <br>÷ | •• | 9          | 9 | ۰.       | -   |

| Purpose                                | Head of Account        | Amount                             |
|----------------------------------------|------------------------|------------------------------------|
| Excise Duty on Foreign Liquor & Spirit | 0039-00-105-0043-01021 | Rs 1/-                             |
|                                        | Total Amount           | Rs. 1/-                            |
|                                        |                        | Total Amount (In words) - One Only |

- \* Beneficiary Account Number to which Bank needs to transfer fund through NEFT
- \*\* Beneficiary IFSC Code : RBIS0GOODER (Fifth Character is Zero)

#### Guidelines:-

- NEFT 1. This mandate is valid for 7 days from the date of its generation. Banks should not accept the NEFT mandate if received after 7 days from the date at SI. No. 4 above 2. Payment can be made either by Online Mode (Internet Banking) or Offine Mode(ChequeDD/Cash). Maximum limit for Cash/DD is Rs. 50,000- per transaction.
- 3. Charges towards NEFT Commission may be applicable for offline mode of deposit within the ceiling as stipulated by RB
- 4. NEFTIRTGS charges, if any, need to be separately gaid (i.e. over and above the amount at S.No 3 above) by the personidepositor to its bank while making NEFT/RTGS payment.
- 5. Bank to ensure timely refund to the customer in case any NEFTIRTGS transaction is returned by RBI including the offine cases where bank is making NEFT/RTGS transaction on behalf of customers who does not have account with the bank

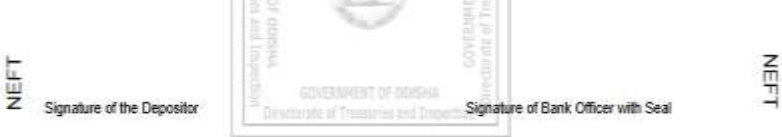

- A NEFT Mandate shall contain the following information -
- 1. Challan Reference Id
- Departmental Reference Id (wherever 2. applicable)
- Amount Payable 3.
- Challan Generation Date & Time Δ
- 5. Account Number (is a dynamic, unique and virtual Account number which varies for every individual transaction)
- 6. IFSC Code (RBISOGOODER)
- Beneficiary Name (Odisha State 7. Government Receipts)
- Branch Name (RBI, Bhubaneswar) 8.
- Name of the Depositor 9.
- 10. Mobile Number
- 11. Head of Account (HoA) & Purpose of Deposit
- 12. Amount (HoA-wise)
- 13. Total Amount
- 14. Signature of Depositor
- 15. Signature of Bank Officer with Seal

## **Remittance through Net Banking (Online Mode of Deposit)**

- This option can be exercised by the user having the Net Banking login credentials of any Scheduled Bank.
- Exercising this option, an user may login to his/her Bank site by using his/her Net Banking login credentials.
- After logging in, the user may opt for the Transfer of funds option.
- Banks provide the option of Transfer of funds either by adding the beneficiary account or without adding the beneficiary. The user may exercise any of the options.

## <u>Remittance through Net Banking (Online Mode of Deposit)</u> Contd..

- Transfer of the required amount can be made from the Bank Account of the user to the designated account number, IFSC Code and Beneficiary Name as mentioned in the NEFT Mandate by filling the relevant information in the bank site and following the instructions of fund transfer of the bank concerned.
- The transfer is made by using the standard Banking procedure for NEFT /RTGS.
- On successful remittance, the Bank Reference Number and UTR Number are generated and displayed on the screen. The user may take a note of this number for future reference and tracking of the transaction.

## <u>Remittance through Over The Counter (Offline Mode of</u> <u>NEFT/RTGS Deposit) in a Bank Branch</u>

- This option can be exercised by the users having no facility for online transfer of the requisite fund.
- In these cases, the user may take a print out of the NEFT Mandate generated from IFMS Portal to any Bank and deposit the due amount in the bank counter either through Cash/ Draft or Cheque. In case of Cheque, it is preferable that the user chooses the Bank in which his/her account exists.
- Offline request for remittance of Fund through Cash/Draft will be limited to Rs.50,000/- per transaction as stipulated by RBI.

## <u>Remittance through Over The Counter (Offline Mode of</u> <u>NEFT/RTGS Deposit) in a Bank Branch</u> Contd..

- For such offline outward transfers, Banks may charge a nominal amount as NEFT Commission which is to be paid over and above the amount required to be deposited towards Govt. receipts.
- The applicable NEFT Commission to be charged by the bank shall be within the ceiling as stipulated by RBI. The ceiling of NEFT / RTGS commission can be available from the RBI site .
- On successful remittance through NEFT process, the Bank shall issue an acknowledgement by embossing the seal of the bank branch with signature along with the bank transaction id on the Depositor's Copy of the NEFT mandate submitted by the user and return the same to the user. The bank shall retain the Bank's Copy of challan submitted by the depositor.

## **Payment from Departmental Applications**

- Various Departmental Software applications, run by different Departments under Government of Odisha and meant for providing different types of services to the user, have been integrated with IFMS Odisha for collection of Government receipts.
- The applications are designed to seek the relevant information from the user as per their requirement. The user may fill the required fields in accordance with the service rendered by the Departmental Applications, including the basic information of the depositor such as Name, Address, Mobile No etc.
- In these cases, the appropriate Head of Account to which the deposit is due has been internally mapped to the service concerned in the process of integration.
- The user is auto-migrated/re-directed to IFMS site when a payment gets due against the service and lands at the PAYMENT OPTIONS PAGE of IFMS portal. The Payment process after that is similar to Direct Payment from IFMS.
- A unique Department Reference Id is generated by the Department Application for every payment attempt made.

## **Generation of e-challan in Odisha Treasury Portal**

- On successful completion of a payment, Odisha Treasury Portal provides user the facility to download an e-challan against the payment.
- In case of NEFT/RTGS remittances, the deposited amount is credited to a designated State Receipt Account maintained at RBI on completion of a scheduled NEFT cycle.
- On receipt of the amount, RBI communicates the Credit Notification of the deposits to IFMS.
- On receipt of the relevant information, a system generated challan number will be generated at Treasury Portal against the successful transactions denoting the credit of the amount to the State Ex-chequer.
- Under normal circumstances, the challan number would be generated within two to four hours of the successful remittance. After generation of challan number, the same is reflected on the e-challan generated from Treasury portal.
- The user may then download the e-challan by accessing the "re-print challan" link at IFMS portal by using any of the three reference ids (Challan Reference Id/Bank Reference Id/ Department Reference Id).

# Thank You